#### Building a GIS from the Beginning: Part 3: Editing Techniques

Andy Schmidt

Project Manager, GIS

**Great River Energy** 

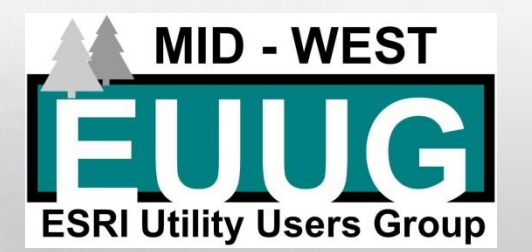

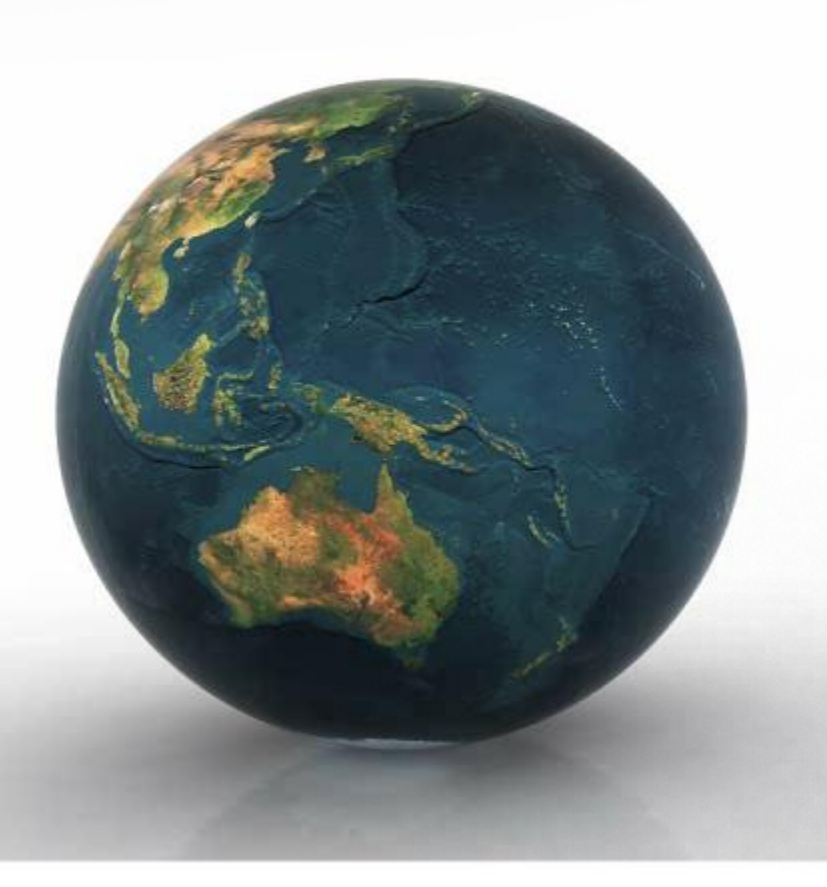

#### Part 3: Editing Techniques

#### Presentation agenda

- Editing setup and templates
- Creating data
- Feature construction
- Using snapping
- Attribute edits
- Bulk editing
- Tips and tricks

- Set up layer properties
  - Benefits
    - Determine how layers are displayed and provide properties for feature templates

| Layer Properties                    | 1       | 1          | -               |                  |                   | X               |
|-------------------------------------|---------|------------|-----------------|------------------|-------------------|-----------------|
| Time                                |         | HTML Popup |                 |                  | CarryMap Identify |                 |
| General Source Selection            | Display | Symbology  | Fields          | Definition Query | Labels            | Joins & Relates |
| 📰 🗊 🕇 🕶 🕹 🕶 Options                 | -       |            |                 |                  |                   |                 |
| Choose which fields will be visible |         | ⊟ A        | ppearance       |                  |                   |                 |
| OBJECTID                            |         | A          | lias            | OB               | JECTID            |                 |
| V Shape                             |         | H          | ighlight        | No               |                   |                 |
| V Location                          |         |            | eld Details     | Ob               | in at ID          |                 |
| V Laber<br>V Name                   |         |            | ata Type<br>ame | OB               |                   |                 |
| servAddr1                           |         | A          | llow NULL \     | /alues No        | 20110             |                 |
| Substation                          |         |            |                 |                  |                   |                 |
| V Feeder                            |         |            |                 |                  |                   |                 |
| TransformerID                       |         |            |                 |                  |                   |                 |
|                                     |         |            |                 |                  |                   |                 |
|                                     |         |            |                 |                  |                   |                 |
|                                     |         |            |                 |                  |                   |                 |
|                                     |         |            |                 |                  |                   |                 |
|                                     |         |            |                 |                  |                   |                 |
|                                     |         |            |                 |                  |                   |                 |
|                                     |         |            |                 |                  |                   |                 |
|                                     |         |            |                 |                  |                   |                 |
|                                     |         |            |                 |                  |                   |                 |
|                                     |         |            |                 | OK               | Cancel            | Apply           |
|                                     | -       |            |                 |                  |                   |                 |

- Fields
  - On/off
  - Aliases
  - Read only
  - Highlight
  - Order

| Layer Properties           | K         |         | 7                  |                              |                     |                   | ×               |
|----------------------------|-----------|---------|--------------------|------------------------------|---------------------|-------------------|-----------------|
| Time                       |           | HTML    |                    | L Popup                      |                     | CarryMap Identify |                 |
| General Source             | Selection | Display | Symbology          | Fields                       | Definition Query    | Labels            | Joins & Relates |
| <b>□</b> □   ↑ • ↓ •       | Options 🔻 |         |                    |                              |                     |                   |                 |
| Choose which fields will b | e visible |         | E A                | ppearance                    |                     |                   |                 |
| OB IECTID                  |           |         | A                  | ias                          | Servi               | ce Address        |                 |
| Shape                      |           |         | H                  | ighlight                     | Yes                 |                   | •               |
| ✓ Location                 |           |         | R                  | ad-Only                      | No                  |                   |                 |
| Label                      |           |         | 😑 Fi               | eld Details                  |                     |                   |                 |
| ✓ Name                     |           |         | D                  | ata Type                     | Text                |                   |                 |
| Service Address            |           |         | Le                 | ength                        | 254                 |                   |                 |
| Substation                 |           |         | N                  | ame                          | serv                | \ddr1             |                 |
| V PhaseCode                |           |         | A                  | low NULL \                   | /alues Yes          |                   |                 |
| TransformerID              |           |         | <b>Hig</b><br>Dete | <b>light</b><br>rmine if fie | ld is accentuated v | vhen displa       | yed             |
|                            |           |         |                    |                              | ОК                  | Cancel            | Apply           |

 Note leave OBJECTID and SHAPE fields turned on because they are used to manage the features in a GIS server service

- Symbols
  - Symbols are appropriate
  - Symbols are unique
  - Labels are descriptive
- Display tab
  - Display expression
    - Attributes window
    - Selection chip
    - Table of contents
    - Other places in ArcGIS

| Layer Properties       |                        | L.                                                                                                    | -               | 1 Port               | ×                   |
|------------------------|------------------------|----------------------------------------------------------------------------------------------------|-----------------|----------------------|---------------------|
| Time                   |                        | HTML Por                                                                                                    | oup             | Cam/Ma               | n Identify          |
| General Source         | Selection              | Display Symbolog                                                                                                    | V Fields        | Definition Query Lab | els Joins & Relates |
| Show:                  |                        |                                                                                                    |                 |                      |                     |
| Features               | Draw categ             | pories using unique                                                                                                    | values of one   | field.               | nport               |
| Categories             | Value Field            |                                                                                                    | Color F         | Ramp                 |                     |
| Unique values          | PhaseCode              |                                                                                                    | •               |                      |                     |
| Unique values, many    |                        |                                                                                                    |                 |                      |                     |
| Match to symbols in a  | Symbol Va              | alue                                                                                                    | Label           | Count                |                     |
| Charte                 |                        | other values                                                                                                    | call other volu |                      |                     |
| Multiple Attributes    |                        |                                                                                                    |                 | 67                   |                     |
|                        | • A                    | our interest of the second second sec | A               | 11                   |                     |
|                        | • B                    |                                                                                                    | В               | 50                   |                     |
|                        | • C                    |                                                                                                    | С               | 6                    |                     |
| 4 III >                | <ul> <li>AB</li> </ul> | с                                                                                                    | ABC             | 0                    | Ŧ                   |
| <del>N</del>           | Add All Value          | s Add Values                                                                                                    | Remove          | Remove Ali Advar     |                     |
| Laver Properties       |                        |                                                                                                    | 1.2             | ОК Са                | ncel Apply          |
| Tre                    |                        | UTML D.                                                                                                    |                 | C1                   |                     |
| General Seurce         | Selection              | Display Sumk-I-                                                                                                    | pup<br>N Rolda  | Definition Otten:    | ap identify         |
| General Source         | Selection              | Symbolog                                                                                                    | y rielas        | Deminition Query Lab | Joins & relates     |
| Scale symbols when     | n a reference s        | cale is set                                                                                                    |                 |                      |                     |
| Transparent:           | 0 %                    |                                                                                                    |                 |                      |                     |
| Display Expression     |                        |                                                                                                    |                 |                      |                     |
| Field: Location        | 1                      |                                                                                                    | •               | Expression           |                     |
| Show MapTips usin      | g the display e        | xpression                                                                                                    |                 |                      |                     |
| Hyperlinke             |                        |                                                                                                    |                 |                      |                     |
| Support Hyperlinks     | using field:           |                                                                                                    |                 |                      |                     |
| Bupport Hyperlinks     | using neiu:            |                                                                                                    |                 |                      |                     |
| none                   |                        | *                                                                                                    |                 |                      |                     |
| Ocument                | O URL                  | Script                                                                                                    | Edit            |                      |                     |
| Feature Exclusion      |                        |                                                                                                    |                 |                      |                     |
| The following features | are excluded f         | rom drawing:                                                                                                    |                 |                      |                     |
| Feature ID Locat       | ion                    |                                                                                                    |                 | Restore Drawing      |                     |
|                        |                        |                                                                                                    |                 |                      |                     |
|                        |                        |                                                                                                    |                 | Restore All          |                     |
|                        |                        |                                                                                                    |                 |                      |                     |
|                        |                        |                                                                                                    |                 | 2                    |                     |
|                        |                        |                                                                                                    |                 |                      |                     |
|                        |                        |                                                                                                    |                 |                      |                     |
|                        |                        |                                                                                                    |                 |                      |                     |
|                        |                        |                                                                                                    |                 |                      |                     |
|                        |                        |                                                                                                    |                 | OK Ca                | ancel Apply         |
|                        |                        |                                                                                                    |                 |                      |                     |

- Set a feature template's

   Default construction tool
   Default attribute values
   Use domains when possible
  - Note:
    - Templates don't automatically update
    - Be careful of definition queries

| Template Properties                                                                                                    | ×               |
|----------------------------------------------------------------------------------------------------|-----------------|
| General                                                                                                    |                 |
| Name:                                                                                                    |                 |
| Description:                                                                                                    |                 |
| Tags: Point                                                                                                    |                 |
| Default Tool: Point                                                                                                    | Drawing Symbol  |
| Target Layer: ServiceLocation                                                                                                    | •               |
| Image: A state of the state of the state |                 |
| Location                                                                                                    | <null></null>   |
| Label                                                                                                    | <null></null>   |
| Name                                                                                                    | <null></null>   |
| servAddr1                                                                                                    | <null></null>   |
| Substation                                                                                                    | <null></null>   |
| Feeder                                                                                                    | <null></null>   |
| PhaseCode                                                                                                    | Α               |
| TransformerID                                                                                                    | <null></null>   |
|                                                                                                    |                 |
|                                                                                                    | OK Cancel Apply |

# Using Snapping

- Snapping tool
  - Set what to snap to

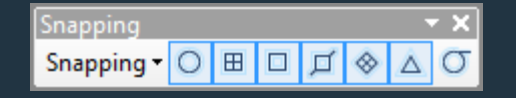

- Point, end, vertex, edge, intersection, midpoint, tangent
- Editor > Snapping > Options
  - Set tolerance
    - Distance it snaps to
- Classic snapping
  - Editor > Editing options > General > Check classic snapping
  - Used to set specific layers it can snap to
  - Editor > Snapping > Snapping Window

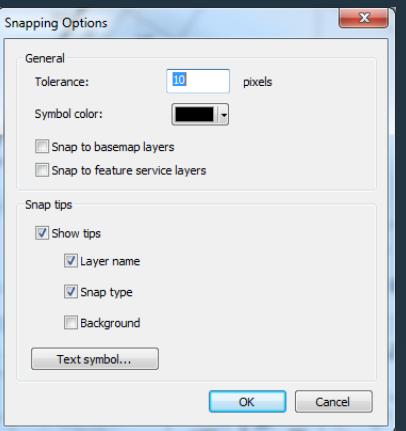

| Snapping Environment |        |      |     |  |
|----------------------|--------|------|-----|--|
| Layer                | Vertex | Edge | End |  |
| ServiceLocation      | ~      |      |     |  |
| TransformerBank      | ✓      |      |     |  |
| SwitchDeviceBank     | ✓      |      |     |  |
| Poles                | ✓      |      |     |  |
| OHPrimaryLine        |        |      | ~   |  |
| UGPrimaryLine        |        |      | ✓   |  |
| UGSecondaryLine      |        |      | •   |  |
| Streets              |        | ✓    |     |  |
| Parcels              |        |      |     |  |

## **Creating Data**

- Creating points, lines, polygons
  - Editor > Start Editing
  - Choose a point feature and create a new point
    - To move it to a different location > Select and move it
    - Or double click > right click > Choose move to if you have a GPS point, or move if you want it moved in an x,y position
  - Choose a line feature and connect two points
    - Choose starting point, vertexes between, end point
       Double click to end, or right click > Finish sketch, or F2
  - Choose a polygon feature and draw an area
    - Construct similarly to a line feature

### **Feature Construction Lines**

- Strait Segments Default
  - Straight line between vertex
- Direction-Distance

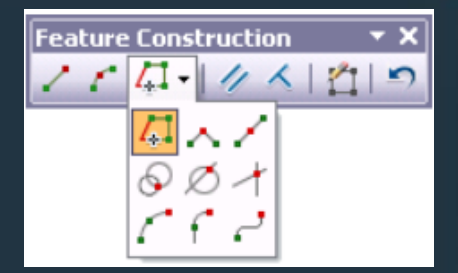

- Allows you to create a point or vertex using a distance from a known point plus a direction from a known point to define a bearing line
- Press the D key to enter a distance
- Distance-Distance
  - Allows you to create a point or vertex at the intersection of two distances from two other points
  - Press the D key to enter a distance
- Endpoint Arc
  - Allows you to specify the start and endpoints of the curve, then define a radius for the curve
  - Press the R key to enter the radius

#### **Feature Construction Lines**

- Intersection
  - Creates a point or vertex at the place where two segments would intersect
- Midpoint
  - Allows you to place a point or vertex by clicking two points; the new point or vertex is placed at the midpoint of the line between these points
- Right Angle
  - Limits a segment to be at a 90-degree
- Trace
  - Helps you create segments that follow along existing segments
  - Use Offset to follow a feature at a distance
    - Press O key to set offset

### **Feature Construction**

- Setup units
  - Editor > Options > Units tab
    - Choose your standard direction type
    - Choose Units

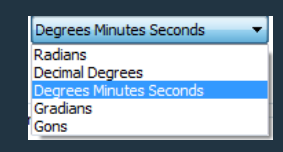

| diting Opt | tions               | h.                                      |                | -              | 1             | ×     |
|------------|---------------------|-----------------------------------------|----------------|----------------|---------------|-------|
| General    | Topology Versi      | oning Units                             | Annotation     | Attributes     |               |       |
| Angul      | ar Units            |                                         |                |                |               |       |
| Used       | d by editing functi | ons in which dir                        | rections are s | pecified.      |               |       |
| Direc      | ction Type:         | Quadrant Bea                            | ning           | -              |               |       |
| Direc      | ction Units:        | North Azimuth<br>South Azimuth<br>Polar | 1              |                |               |       |
| Displ      | lay angles using:   | Quadrant Bea                            | ring           |                |               |       |
| - 🗐 G      | round to Grid Cor   | rection                                 |                |                |               |       |
| Conv       | version factors us  | ed where dista                          | nce and direc  | tions are spec | ified.        |       |
| Direc      | ction Offset:       | 0-0-0                                   |                | Degrees Mir    | nutes Seconds |       |
| Dista      | ance Factor:        | 1                                       |                | ]              |               |       |
|            |                     |                                         |                |                |               |       |
|            |                     |                                         |                |                |               |       |
|            |                     |                                         |                |                |               |       |
|            |                     |                                         |                |                |               |       |
|            |                     |                                         |                |                |               |       |
|            |                     |                                         |                |                |               |       |
|            |                     |                                         |                |                |               |       |
|            |                     |                                         | 0              | ж              | Cancel        | Apply |

Construct a polygon with units and measures

 Place first point at the of another polygon
 N 65-10-20 W 137.32, deflect 270 for 500in,
 S 65-10-20 E 137.32, finish sketch

#### **Vertices Editing**

#### **Edit Vertices**

- Adding vertices
- Removing vertices
- Stretching
- **Sketch Properties**
- Modify position of vertices
- Add and delete vertices

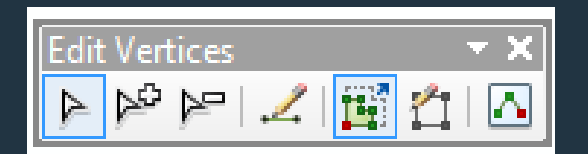

| Edit        | Sket | ch Properties         |            |
|-------------|------|-----------------------|------------|
| <b>≜</b> ≊- | ×    | 🛛 🔣 🛛 🔁 Finish Sketch |            |
|             | #    | Х                     | γ          |
|             | 0    | 2607672.743           | 758602.749 |
|             | 1    | 2607612.580           | 758599.186 |

#### **Reshape Features Tool**

- The tool lets you reshape a line by constructing a sketch over a selected feature
- Works well for adding or removing vertices
- Faster than individual vertex editing
- Works with a geometric network

Keeps connectivity

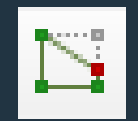

#### Geometric network editing

- Connect and disconnect
- Stretching and moving

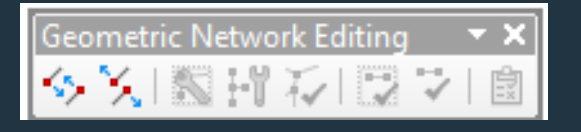

- When a junction is moved, the network features to that is connected moves with it to maintain connectivity
- Connectivity models
  - Complex: allows you to snap features to the edge of another feature without breaking it
  - Simple: each line feature is broken at a junction

#### **Other Edit Tools**

- Merging features
  - Select multiple features to merge into one feature
  - Be cautious of multipart features
    - Won't work with a geometric network
- Copy parallel
  - Allows you to copy a feature at a set distance
    - Works to copy to other layers
    - Both sides, or one side based on digitized direction

#### **Other Edit Tools**

- Mirror
  - Select features (even if on different layers)
  - Draw a mirror line to mirror (copy) the selected features
- Rotate
  - Select feature
  - Position anchor
  - Pres A key to type angle
- Scale
  - Select feature, position anchor
  - Pres F key to type scale factor

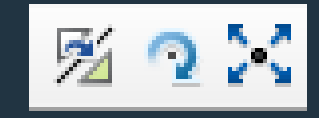

#### **Other Edit Tools**

- Constructing points on a line

   Select a line feature
   Editor > construct points
   Enter your specifications
- Split
  - Choose a line
  - Editor > split
  - Enter your specifications

| Construct Points                                                                                                    |                                                | ×        |
|----------------------------------------------------------------------------------------------------|------------------------------------------------|----------|
| Template                                                                                                    | • A                                            |          |
| Line Length: 81                                                                                                    | .117                                           |          |
| Construction On                                                                                                    |                                                |          |
| Construction Op                                                                                                    | iuons                                          |          |
| Number of Po                                                                                                    | oints                                          |          |
| Distance     Distance                                                                                                    |                                                |          |
| By Measure                                                                                                    |                                                |          |
| Create additi                                                                                                    | ional points at start and end                  | 1        |
| Orientation                                                                                                    | -i-t-fli                                       |          |
| From Start p      From End pai                                                                                                    |                                                |          |
| O From End por                                                                                                    | Int of Line                                    |          |
|                                                                                                    | OK                                             | Cancel   |
|                                                                                                    |                                                |          |
|                                                                                                    |                                                |          |
| Split                                                                                                    |                                                | x        |
| Split<br>Line Length:                                                                                                    | 81.117                                         | ×        |
| Split<br>Line Length:<br>Split Options                                                                                                    | 81.117                                         | <b>X</b> |
| Split<br>Line Length:<br>Split Options                                                                                                    | 81.117                                         | x        |
| Split<br>Line Length:<br>Split Options<br>Oistance                                                                                                    | 81.117                                         |          |
| Split<br>Line Length:<br>Split Options<br>Split Options<br>Distance<br>Into Equal<br>Percentage                                                          | 81.117                                         | ×        |
| Split<br>Line Length:<br>Split Options<br>O Distance<br>Into Equal<br>Percentage<br>By Measure                                                           | 81.117                                         |          |
| Split<br>Line Length:<br>Split Options<br>Split Options<br>Distance<br>Into Equal<br>Percentage<br>By Measure                                            | 81.117                                         |          |
| Split<br>Line Length:<br>Split Options<br>Split Options<br>Distance<br>Into Equal<br>Percentage<br>By Measure<br>Orientation                             | 81.117 Parts Parts Parts Point of Line         |          |
| Split<br>Line Length:<br>Split Options<br>Distance<br>Into Equal<br>Percentage<br>By Measure<br>Orientation<br>From Start                                | 81.117 Parts Parts Point of Line Point of Line |          |
| Split<br>Line Length:<br>Split Options<br>Split Options<br>Distance<br>Into Equal<br>Percentage<br>By Measure<br>Orientation<br>Srom Start<br>From End P | 81.117 Parts e 0 Point of Line Point of Line   |          |

## **Attribute Edits**

- Must be in an edit session
- Editor > Start Editing
- Select a feature
- Open attribute window
  - Editor > Editing Window > Attributes
- Select fields to update
  - Type in the data
- Select multiple attributes to update together
  - Select highest level layer name
  - Type in data
  - All features will have the same attribute
- Copy and paste
  - Right click on a feature > Copy Attributes
  - Right click on the feature you want updated > Paste Attributes
  - Both features will have the same data

| Attributes    | ×                      |
|---------------|------------------------|
| <br>          |                        |
|               |                        |
|               | ®II                    |
| OBJECTID      | 9                      |
| Location      | 28QCC03-207            |
| Label         | 207                    |
| Name          | North Mankato Resident |
| servAddr1     | 19 North Mankato Road  |
| Substation    | 14                     |
| Feeder        | 5                      |
| PhaseCode     | C                      |
| TransformerID | TRF7                   |

| Attributes           | ×                      |  |  |
|----------------------|------------------------|--|--|
| <br>                 |                        |  |  |
|                      |                        |  |  |
| 28QCC03-207          |                        |  |  |
| 🖻 28QCC03-208        |                        |  |  |
| Hard UGSecondaryLine |                        |  |  |
| - • •                |                        |  |  |
|                      |                        |  |  |
| OBJECTID             |                        |  |  |
| Location             |                        |  |  |
| Label                |                        |  |  |
| Name                 | North Mankato Resident |  |  |
| servAddr1            |                        |  |  |

#### **Field Calculations**

- Right click on a layer > Open attribute table
- Select multiple features you want to update
  - If no records are selected, all records will be updated
- Right click on the column you want to update data on > Field Calculate
- Enter in the data you want all features to have
  - Note text must be in "quotes"
  - Numbers do not require quotes

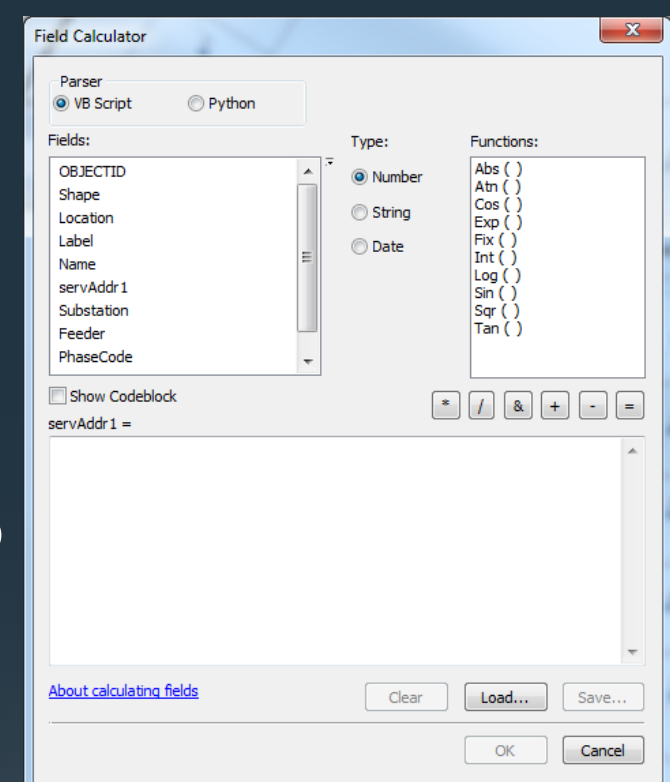

Field calculations using an existing field

- Same process as before except choose the fields you want
- Process to join two fields into one expression
- Process to split up a single field into multiple
   Service points lets make all labels a three digit number
  - Select by attributes len([Label])=2
  - Field Calculator "0"&[Label]

#### Calculate geometry

- Calculate X,Y of a point
- Calculate length of a line
- Calculate area of a polygon
- Similar to field calculator

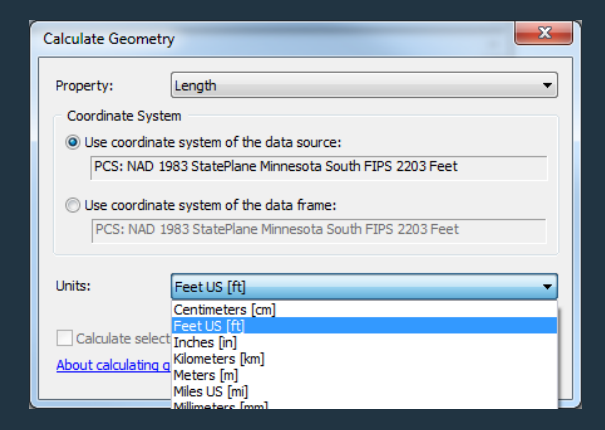

- Right click and choose Calculate Geometry
- Choose property, coordinate system, and units > OK

#### Geoprocessing

- Bulk snapping
  - Snap many features to specified layers
  - Control distance and snap type
  - Works on selected features or all features
  - -Cannot snap network features

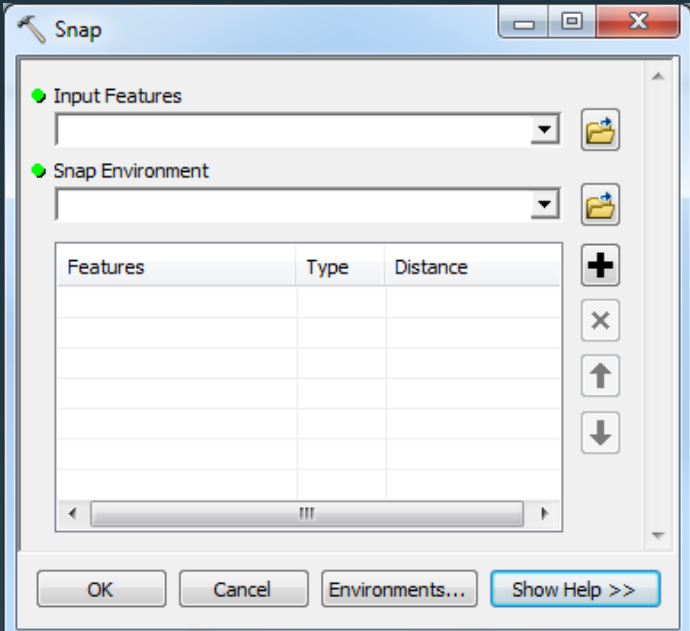

#### Basic

- Best to have all data in the same coordinate projection
  - Performance!
- Best to have all data you want to edit within a single data source

- Will not have to start and stop edits often

 Definition query: works best with discrete (=) queries

– Performance!

- Save MXD's and edits
  - Especially before adding large datasets
  - Before printing a map
  - After digitizing features
- Setup different MXD's for different tasks
- Use find and replace in the attribute table
  - It gives you the ability to search and optionally replace text or values in an attribute table
- Customize your toolbar
  - Put tools you use most often on a new toolbar

#### Feature templates

- Setup multiple templates for the same feature
   Each can have different attribute defaults and tools
- Delete templates you are not using
- Use Filter by and Group by
  - Type, layer, frequency
- Use search if template list is long
   Add tags and descriptions for searching
- Why are my feature templates hidden?
   To avoid creating features that cannot be drawn

- Switching among tools while editing
- Use keyboard shortcuts: E, C, X, Z, and B
  - E key to toggle among construction, Edit, and Edit Annotation tools
  - C key to pan
  - X key to zoom out
  - Z key to zoom in
  - B key to zoom and pan continuously
  - Tab key to move the Feature Construction toolbar

- Switching among tools while editing
- Editing keyboard shortcuts:
  - E key Toggle between construction, Edit, and Edit Annotation tools
  - CTRL key Move the selection anchor
  - SHIFT key Add to/Remove from the selection
  - N key Select next feature

- Best advice in using ArcGIS for editing is to read the help file
  - <u>http://desktop.arcgis.com/en/arcmap/</u>
  - Practice concepts in the help file
  - Don't be afraid to try something new
- Second best advice
  - Ask questions, share successes with colleagues, peers, blogs, conference attendees...

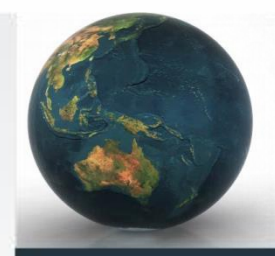

#### **QUESTIONS?**

#### **ANDY SCHMIDT**

GREAT RIVER ENERGY 763-445-6026 ASCHMIDT@GRENERGY.COM